## 二、網路登記就讀志願序路徑

請至甄選委員會網址 <u>https://www.caac.ccu.edu.tw/</u>,選擇「個人申請」,進入「網路登記 志願」後,選擇「就讀志願序登記」選項即可開始進行登記。

## 三、網路登記就讀志願序作業流程

1.進入系統後,螢幕出現如下:

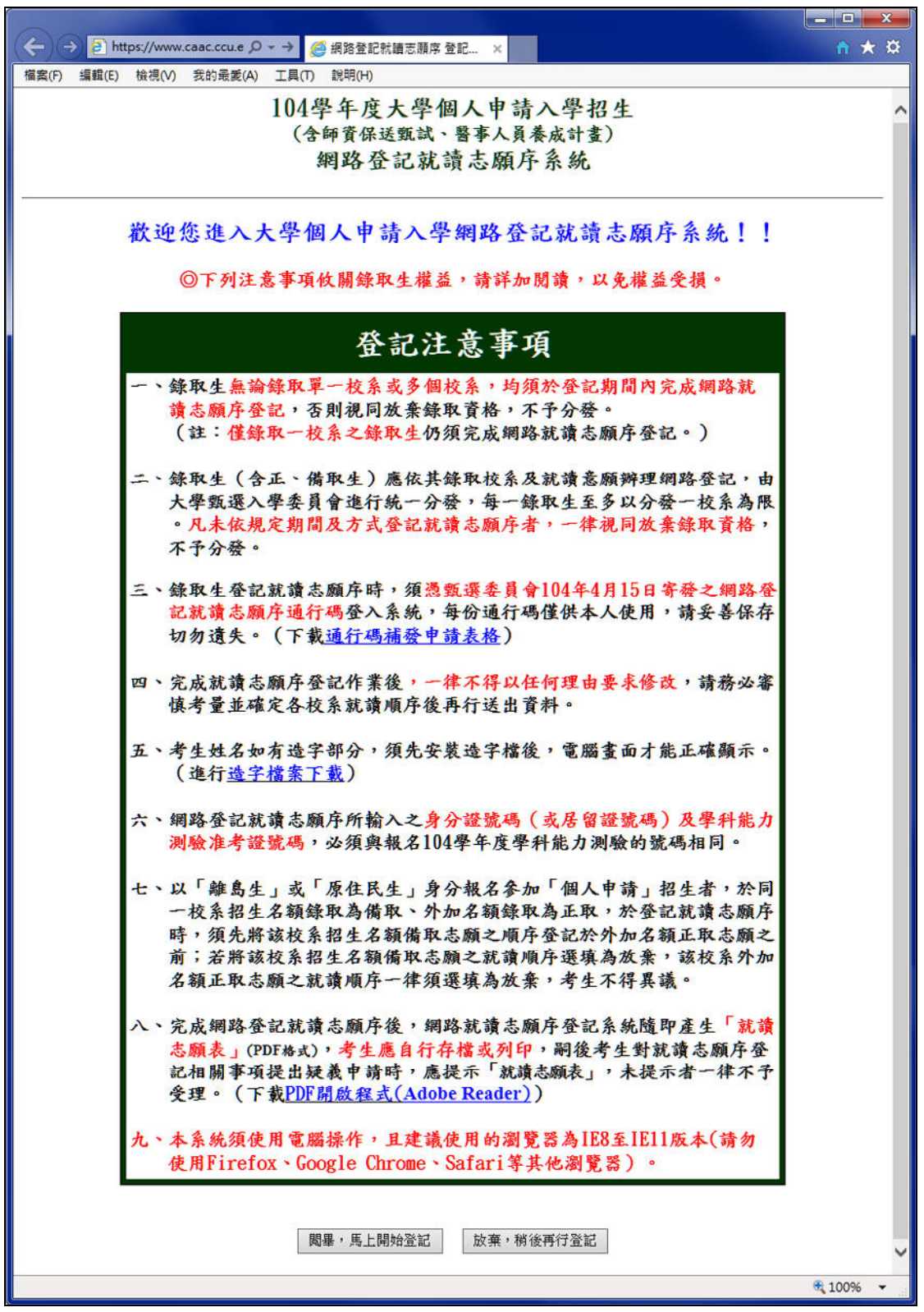

2.「網路登記就讀志願序同意書」請仔細閱讀及確認。

學科能力測驗准考證號碼及身分證號碼(或居留證號碼)請輸入與報名 104 學年度學科能力 測驗相同之號碼。

通行碼請輸入甄選委員會於104年4月15日寄發之網路登記就讀志願序通行碼。

| (←) → ● https://www.caac.ccu.e ク ~ → ● 網路登記就讀志願序登記 × | <b>↑</b> ★ ¤                                                                                                    |  |  |  |  |  |
|------------------------------------------------------|----------------------------------------------------------------------------------------------------|--|--|--|--|--|
| 檔案(F) 編輯(E) 檢視(V) 我的最愛(A) 工具(T) 說明(H)                |                                                                                                    |  |  |  |  |  |
| 1014學年度大學個人申請入學招生                                    |                                                                                                    |  |  |  |  |  |
| (全師資保送甄試、醫事人                                         | 員養成計書)                                                                                                    |  |  |  |  |  |
| 網路登記就讀志願                                             | 序系统                                                                                                    |  |  |  |  |  |
| 111-0 32 00 40 K 13 M                                |                                                                                                    |  |  |  |  |  |
|                                                      |                                                                                                    |  |  |  |  |  |
| bank to so shits to the                              | r c c z z                                                                                                    |  |  |  |  |  |
| 網路登記就讀志劇                                             | 自序问意音                                                                                                    |  |  |  |  |  |
| 就讀志願登記表各項資料均由錄取生本人                                   | 現自輸入,網路登記之就讀志                                                                                                    |  |  |  |  |  |
| <b>顧序亦經決定代理人同意,佔經發現血事</b> 。                          | <b>ぎ</b> 不符,本人同意被取消錄取                                                                                                    |  |  |  |  |  |
| HALL A REPORT OF A CAR BE MADE TO PLATE T.           | A LINE OF A RELEASE AND THE FEATURE OF A DESCRIPTION OF A DESCRIPTION OF A |  |  |  |  |  |
| 及入學資格並願負相關法律責任。                                      |                                                                                                    |  |  |  |  |  |
| 學科能力測驗准考證號碼 1011                                     | 1033                                                                                                    |  |  |  |  |  |
| 考生身分證號碼(或居留證號碼)                                      | ****                                                                                                    |  |  |  |  |  |
| 通行碼 ******                                           | ****                                                                                                    |  |  |  |  |  |
| <b>能</b> 命 运动地 <b>3</b> 7                            | 356 37356                                                                                                    |  |  |  |  |  |
| <b>场双 此2.05-04-39</b><br>(铸於                         | 空格內輸入與左方相同之數字)                                                                                                    |  |  |  |  |  |
| 社・1 輝刻集十副論社委物理地内自立物理地                                | (市民创造委准)法款3                                                                                                    |  |  |  |  |  |
| 正·1-学科派力测微准学复新吗么分为复新吗<br>與報名104學年度學科能力測驗相同之          | (3)石 田辺 3005) 胡柳八<br>流碼。                                                                                                    |  |  |  |  |  |
| 2.通行碼請輸入熟選委員會於104年4月1<br>志願序通行碼。                     | 日寄發乙網路登記就讀                                                                                                    |  |  |  |  |  |
| 3.學科能力測驗准考證號碼、身分證號碼(或居留證號碼)及通行                       |                                                                                                    |  |  |  |  |  |
| 啊サー"兄师 "正立起去什,似乎以道!                                  |                                                                                                    |  |  |  |  |  |
| 同意                                                   |                                                                                                    |  |  |  |  |  |
|                                                      | 2721700                                                                                                    |  |  |  |  |  |
| 右 月 矩 问 詞 米 電 (03) 2/21/99<br>大 學 甄 選 入 學 委 員 會      |                                                                                                    |  |  |  |  |  |
|                                                      |                                                                                                    |  |  |  |  |  |
|                                                      |                                                                                                    |  |  |  |  |  |
|                                                      | et 100% 🔻                                                                                                    |  |  |  |  |  |

3.請檢查學科能力測驗准考證號碼、身分證號碼(或居留證號碼)及姓名是否有誤,確認無誤後 請於「就讀順序」欄以阿拉伯數字表示就讀優先順序,放棄就讀之校系請選擇「0(放棄)」 選項。

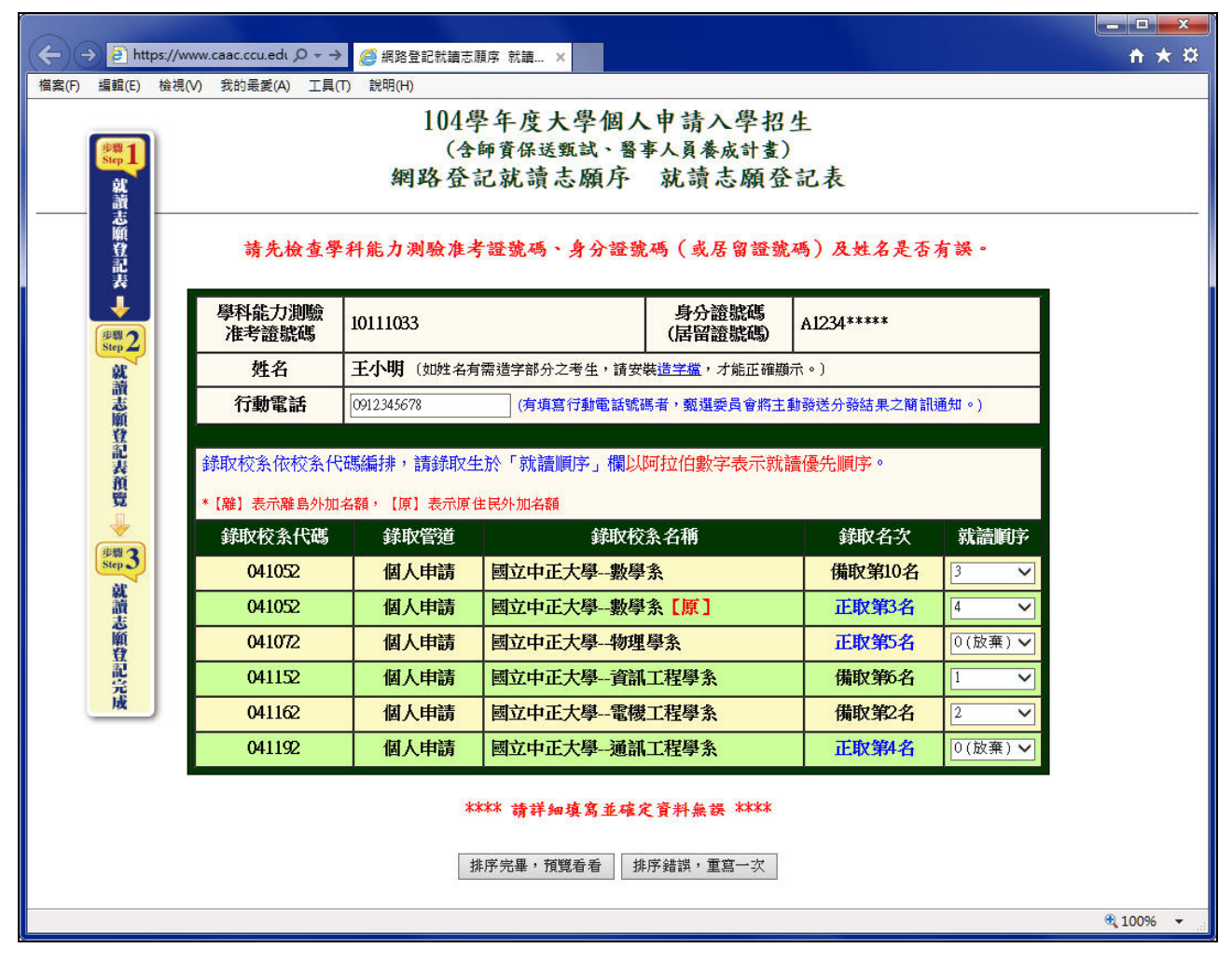

4.請詳細檢查考生登記資料是否正確(各校系就讀順序務請審慎核對),若資料錯誤可回 上頁進行修改,若資料正確且不再進行修改者,請按「確定」鍵,送出資料。

|                                                                                   |                             |                |           |                  |             |         | ×            |  |
|-----------------------------------------------------------------------------------|-----------------------------|----------------|-----------|------------------|-------------|---------|--------------|--|
|                                                                                   | os://www.caac.ccu.edι Ϙ - → | 🥖 網路登記就議       | 志願序 就讀… × |                  |             |         | <u>n * ¤</u> |  |
| 檔案(F) 編輯(E) 檢視(V) 我的最愛(A) 工具(T) 說明(H)                                             |                             |                |           |                  |             |         |              |  |
| 104學年度大學個人申請入學招生                                                                  |                             |                |           |                  |             |         |              |  |
| 步驟 1                                                                              | (含師資保送甄試、醫事人員養成計畫)<br>Step1 |                |           |                  |             |         |              |  |
| 網路登記就讀志願序 就讀志願登記表預覽                                                               |                             |                |           |                  |             |         |              |  |
| 意<br>顧<br>費<br>證<br>記                                                             |                             |                |           |                  |             |         |              |  |
| 24                                                                                | 下列資料請言                      | 洋细檢查,並         | 審慎核對就讀书   | 〔系順序是否為您欲i<br>   | 選擇就讀之校系     | 志願序,    |              |  |
|                                                                                   |                             | 一旦近山貝州         | 竹板,们有具竹   | 一种小儿针丹修以,        | 胡仁思!!       |         |              |  |
| Step 4                                                                            | 學科能力測驗<br>准考證號碼             | 10111033       |           | 身分證號碼<br>(居留證號碼) | A1234****   |         |              |  |
| 志願                                                                                | 姓名                          | 王小明            |           |                  |             |         |              |  |
| <b>登</b> 記                                                                        | 行動電話                        | 0912345678     |           |                  |             |         |              |  |
| 表顏                                                                                | 就讀順序                        | 校条代碼           | 錄取管道      | 校条名              | 稱           | 錄取名次    |              |  |
| 92<br>                                                                            | 順序一                         | 041152         | 個人申請      | 國立中正大學資訊工        | 程學系         | 備取第6名   |              |  |
| 步驟3                                                                               | 順序二                         | 041162         | 個人申請      | 國立中正大學電機工        | 程學系         | 備取第2名   |              |  |
| 就讀                                                                                | 順序三                         | 041052         | 個人申請      | 國立中正大學數學系        |             | 備取第10名  |              |  |
| 志願                                                                                | 順序四                         | 041052         | 個人申請      | 國立中正大學數學系        | 【原】         | 正取第3名   |              |  |
| 登記。                                                                               | 放棄                          | 041072         | 個人申請      | 國立中正大學物理學        | 条           | 正取第5名   |              |  |
| 威                                                                                 | 放棄                          | 041192         | 個人申請      | 國立中正大學通訊工        | 程學系         | 正取第4名   |              |  |
|                                                                                   | @上述資料經核對                    | <b>炎</b> :     |           |                  |             |         |              |  |
|                                                                                   | 若資料無                        | ·誤,請按「確        | 定」鍵,以便繼續  | 送出資料。(一LIFX®和,   | 按下「送出資料」建・即 | 「無法修改・) |              |  |
|                                                                                   | 若資料銷                        | い<br>い<br>請按「回 | 上頁修改」鍵,修  | 改資料。             | · >>        |         |              |  |
| 若您對於就讀校条順序尚需考量,目前還無法決定,請按 <sup>-</sup> <mark>取消</mark> 」鍵,稍後再登入進行網路登記<br>就讀志願序作業。 |                             |                |           |                  |             |         |              |  |
| 確定 回上頁修改 取消                                                                       |                             |                |           |                  |             |         |              |  |
|                                                                                   |                             |                |           |                  |             |         | 🔍 100% 🔻 🔤   |  |

按下「確定」鍵後,會出現再次確認之訊息,一旦按下「送出資料」鍵後即送出資料,不得 再行更改,請務必審慎考量並確定各校系就讀順序後再行送出資料!

| NY 106 INI                              | - |
|-----------------------------------------|---|
| 您確定各項資料正確無誤,決定送出資料以便完成網路登記就讀志顧月<br>作業嗎? | ¢ |
| 按下「送出資料」鍵後,所有資料即無法再修改。                  |   |

## 5.完成網路就讀志願序登記。

【請您務必選擇「列印就讀志願表」或「儲存就讀志願表」按鍵,將「就讀志願表」列印 或儲存,以備日後對就讀志願序登記相關事項有疑義時,提出申請之用。】

系統會再次顯示您登記完成的資料,供您檢閱!

完成登記後,請再至甄選委員會網址<u>https://www.caac.ccu.edu.tw/</u>,選擇「個人申請」,進入「網路登記志願」後,選擇「**登記狀態查詢**」功能,確認已確實完成網路就讀志願序登記。

|                                                                                                    | .caac.ccu.e $P \rightarrow e$ | 周路登記就讀志願序 完成 × |                  |           | Ĥ★¤ |  |  |  |
|----------------------------------------------------------------------------------------------------|-------------------------------|----------------|------------------|-----------|-----|--|--|--|
| (信葉(F) 編輯(E) 仮倪(V) 我的現変(A) ⊥具(I) 試明(H)                                                                                                    |                               |                |                  |           |     |  |  |  |
| 104学年度大学個人甲請入学招生                                                                                                    |                               |                |                  |           |     |  |  |  |
| (含卵真体达跳头、含乎人具餐放計量) 網路谷記就讀去願序。完成就讀去願序谷記                                                                                                    |                               |                |                  |           |     |  |  |  |
| 就調                                                                                                    | 朝哈宜记机调心限行 无成机调心限行宜记           |                |                  |           |     |  |  |  |
|                                                                                                    | 您已完成網路登記就讀志願序作業!!             |                |                  |           |     |  |  |  |
| 記表                                                                                                    | ⑩本委員會已收到您送出的資料,您的資料如下:        |                |                  |           |     |  |  |  |
| 步骤 2<br>就                                                                                                    | 學科能力測驗<br>准考證號碼               | 10111033       | 身分證號碼<br>(居留證號碼) | A1234**** |     |  |  |  |
| 識志                                                                                                    | 姓名                            | 王小明            |                  |           |     |  |  |  |
| り 単 単 一 単 一 単 一 単 一 単 一 単 一 単 一 単 一 単 一                                                                                                    | 行動電話                          | 0912345678     |                  |           |     |  |  |  |
| 表荷                                                                                                    | 志願序                           | 校系名稱           | 校糸代碼             | 錄取管道      |     |  |  |  |
| <b>资</b>                                                                                                    | 1                             | 國立中正大學—資訊工程學系  | 041152           | 個人申請      |     |  |  |  |
|                                                                                                    | 2                             | 國立中正大學—電機工程學系  | 041162           | 個人申請      |     |  |  |  |
| Step 3                                                                                                    | 3                             | 國立中正大學數學系      | 041052           | 個人申請      |     |  |  |  |
| 調                                                                                                    | 4                             | 國立中正大學數學系【原】   | 041052           | 個人申請      |     |  |  |  |
| (1)<br>(1)<br>(1)<br>(1)<br>(1)<br>(1)<br>(1)<br>(1)<br>(1)<br>(1)                                                                                                    | 放棄                            | 國立中正大學—物理學系    | 041072           | 個人申請      |     |  |  |  |
| 記念                                                                                                    | 放棄                            | 國立中正大學—通訊工程學系  | 041192           | 個人申請      |     |  |  |  |
| ※「就読志願表」採PDF格式,若電腦內無PDF開放程式(Adobe Reader)者,請<br>先下載,安裝完畢後才能正確顯示! 你簡章總則規定:考生完成網路登記就讀志願序後,應自行將「就讀志<br>願表」存檔或列印,嗣後如對就讀志願序登記相關事項提出疑義申請時,應<br>提示「就讀志願表」,未提示者一律不予受理。 故您可選擇「列印就讀志願表」按鍵(電腦須已安裝印表機),列印留存! 或您可選擇「儲存就讀志願表」按鍵,儲存留存! 您亦可利用「登記狀態查詢」功能,查詢您所登記的就讀志願序資料! 列印就讀志願表 留存就讀志願表 結束,螢出 |                               |                |                  |           |     |  |  |  |

6.儲存或列印「就讀志願表」,留存備用。

完成網路登記就讀志願序後,系統隨即產生「就讀志願表」,應自行列印或儲存;「就讀志願表」採 PDF 格式,電腦須安裝 Adobe Reader,才能正確顯示。

| 🏂 就讀家                                 | 志願表.pdf - Ado | be Acrobat P                    | ro                                   |                                                                  |        |                   |    |    |
|---------------------------------------|---------------|---------------------------------|--------------------------------------|------------------------------------------------------------------|--------|-------------------|----|----|
| 檔案(F)                                 | 編輯(E) 檢視      | (V) 視窗(W)                       |                                      |                                                                  |        |                   |    | ×  |
| 1 1 1 1 1 1 1 1 1 1 1 1 1 1 1 1 1 1 1 |               |                                 |                                      |                                                                  |        | 1                 | -  |    |
|                                       | 1/1           |                                 | (=) (100%)                           |                                                                  |        | 工具                | 注釋 | 共用 |
|                                       |               |                                 |                                      |                                                                  |        |                   |    | -  |
| P                                     |               |                                 |                                      |                                                                  |        |                   |    |    |
| n                                     |               |                                 | 10                                   | 4學年度大學個人申請入學招生                                                   |        |                   |    |    |
| <i>w</i>                              |               |                                 |                                      | (含師資保送甄試、醫事人員養成計畫)<br>計 請 士 硒 圭                                  |        |                   |    |    |
| Ly.                                   |               |                                 |                                      | 利达可以心际不                                                          |        |                   |    |    |
|                                       |               | 姓名                              | : 王小明                                |                                                                  |        |                   |    |    |
|                                       |               | 行動電話學科能力                        | :0912***678<br>測驗准考證號碼               | : 10111033                                                       |        |                   |    |    |
|                                       |               | 身分證號                            | 碼(居留證號碼):                            | A1234****                                                        |        |                   |    |    |
|                                       |               | 志願序                             | 學校名稱                                 | 學系(組)名稱                                                          | 校系代碼   | 錄取管道              |    |    |
|                                       |               | 1                               | 國立中正大學                               | 資訊工程學系                                                           | 041152 | 個人申請              |    |    |
|                                       |               | 2                               | 國立中正大學                               | 電機工程學系                                                           | 041162 | 個人申請              |    |    |
|                                       |               | 3                               | 國立中正大學                               | 數學系                                                              | 041052 | 個人申請              |    |    |
|                                       |               | 4                               | 國立中正大學                               | 數學系【原住民外加名額】                                                     | 041052 | 個人申請              |    |    |
|                                       |               | 放棄                              | 國立中正大學                               | 物理學系<br>College Admissions Committee                             | 041072 | 個人申請              |    | E  |
|                                       |               | 放棄                              | 國立中正大學                               | 遊戏後人由語入學                                                         | 041192 | 個人申請              |    |    |
|                                       |               | 完成登記<br>就讀志爾                    | 出時間:104 年 5<br>1長認證碼:                | 的 f i 09 時 02 分 22 秋南 末 原則 字<br>abcc637e386fe5cbab5d45efbca8ece8 | 5      |                   |    |    |
|                                       |               | 注意事項<br>1.「就讀:<br>2.考生對射<br>違同本 | :<br>志願表」無領鐵區<br>虎讀志願序登記相<br>表一併提示辦理 | 1,請自行留存。<br>目開事項提出疑義申請時,應於下列「考生勞<br>,未提示者一律不予受理。<br>考生簽章:        | 章」處親   | 筆簽名後,<br>_(請親筆簽名) |    |    |

-